## Запись на обучение по дополнительной общеобразовательной программе в городе Магадане через Единый портал государственных и муниципальных услуг (Госуслуги)

Родители (законные представители), проживающие на территории муниципального образования «Город Магадан», могут самостоятельно записать ребенка на обучение по дополнительной общеобразовательной программе в возрасте от 5 до 17 лет при наличии сертификата дополнительного образования.

Консультацию по сертификату дополнительного образования можно получить в муниципальном образовательном центре: 8(4132)604500

Телефон для консультаций отдел воспитательной работы и учреждений дополнительного образования детей департамента образования мэрии города Магадана: 8(4132)653413

Заходим на сайт государственных услуг <u>http://www.gosuslugi.ru</u>

Выберите «Запись на программу дополнительного образования».

Подробная пошаговая инструкция можно посмотреть здесь ИНСТРУКЦИЯ

## Подробная инструкция, как записаться на обучение по дополнительной общеобразовательной программе через Единый портал государственных и муниципальных услуг (Госуслуги)

- 1. Зайдите на портал в личный кабинет с помощью логина и пароля.
- 2. Выберите вкладку «Дети. Образование». Далее популярные услуги: «Запись в кружки и секции».
- 3. Выберите «Запись на программу дополнительного образования». Нажмите кнопку «Начать».
- 4. Выберите регион «Магаданская область». Нажмите «Продолжить».
- 5. Выберите, в каком учебном году ребенок начнет обучение.
- 6. Ознакомьтесь с информацией. Нажмите «Перейти к заявлению».
- 7. Выберите программу. Введите название группы, ФИО педагога, адрес проведения занятий (можно воспользоваться фильтром).
- 8. Выберите группу. Нажмите «Записаться в эту группу».
- 9. Выберите дату начала обучения.
- 10.Выберите способ оплаты.
- 11. Добавьте данные ребенка: дату рождения, пол, ФИО (если ребенка нет в личном кабинете).
- 12. Укажите данные Свидетельства о рождении ребенка (если нет данных в ГОСУСЛУГАХ).
- 13.Укажите СНИЛС ребенка. (если нет данных в ГОСУСЛУГАХ)
- 14. Укажите адрес постоянной регистрации ребенка (если нет данных в ГОСУСЛУГАХ).
- 15.Подтвердите корректность Ваших данных.
- 16.Подтвердите Ваш контактный телефон.
- 17.Подтвердите адрес Вашей электронной почты.
- 18.Подтвердите адрес регистрации.
- 19. Согласитесь с правилами предоставления услуг (согласие на выпуск и использование сертификата дополнительного образования, согласие на обработку персональных данных).
- 20. Ознакомьтесь с реквизитами сертификата.
- 21.Отправьте заявление на программу. Нажмите «Отправить заявление»

## ДОКУМЕНТ ПОДПИСАН ЭЛЕКТРОННОЙ ПОДПИСЬЮ

## СВЕДЕНИЯ О СЕРТИФИКАТЕ ЭП

Сертификат 56329272446943365375691549892248362578707919182

Владелец Майорова Ирина Николаевна

Действителен С 27.03.2023 по 26.03.2024